## <mark>ขั้นตอนการยืนยันสิทธิ์หอพัก ปีการศึกษา 2563</mark>

1. เข้าเว็บไซต์หอพักนิสิตที่ <u>http://www.rcuchula.com/main/login\_form\_j.php</u> และคลิกเลือกดังรูป

| สำนักงานหอพักนิสิต<br>จุฬาลงกรณ์มหาวิทยาลัย      |                                 |  |
|--------------------------------------------------|---------------------------------|--|
| เฉพาะนิสิตหอพัก-เจ้าหน้าที่หอพัก ล็อกอินเข้าระบบ | เฉพาะนิสิตผู้สมัครเข้าอยู่หอพัก |  |
| login name password                              | <u>คลิกเพื่อล็อกอินเข้าระบบ</u> |  |

2.กรอก username และ password ในช่องดังรูป

| ผลการสัมภาษณ์นิสิต      | ประกาศ                                                                                                    |
|-------------------------|----------------------------------------------------------------------------------------------------|
| ประวัติหอพัก            |                                                                                                    |
| ข่าว-ประกาศ             | ปีครับสบัครบิสิต เพื่อเข้าพักในหอพัก                                                                                                    |
| ปฏิทินกิจกรรม           | DALADOWLA MAN. FUDED INTERNOMI                                                                                                    |
| ที่อยู่สำหรับติดต่อ     | ตั้งแต่รังเพื่ 12 มีการการ 2561 เกลา 19:00 เม                                                                                                    |
| มุมสร้างสรรค์ Webmaster | พระสามาก 15 ทยุ่ม เอน 5301 เวล 1 18.00 ห.                                                                                                    |
|                         | จะเปิดรับสมัครครั้งถัดไป ประมาณ                                                                                                    |
|                         | ช่วงประกาศรายชื่อ TCAS รอบที่ 4 (ประมาณต้นเดือน<br>กรกฎาคม 2561)                                                                                                    |
|                         | กรุณาติดตามประกาศจากสำนักงานหอพักฯ                                                                                                    |
|                         |                                                                                                    |
|                         | <mark>นิสิตที่ผ่านเกณฑ์คัดเลือก เพื่อเข้าพักในหอพัก</mark><br>หากนิสิตประสงค์เข้าพักในหอพักฯ<br>ให้นิสิตล็อกอินเข้าระบบ แล้วทำการยืนยันสิทธิ์ ผ่านอินเตอร์เน็ต<br>ได้ตั้งแต่วันที่ 28 มิถุนายน 2561 เวลา 08:00 น.<br>ถึงวันที่ 30 มิถุนายน 2561 เวลา 23:59 น.<br><u>ทากไม่ยืนยันสิทธิ์ ภายในระยะเวลาที่กำหนดนี้ ถือว่าสละสิทธิ์</u><br>รายละเอียดวิธียืนยัน-รายงานด้วอยู่หอฟัก ผ่านระบบอินเตอร์เน็ต                                                                                                    |
|                         | <mark>นิสิตที่ผ่านเกณฑ์คัดเลือก เพื่อเข้าพักในหอพัก</mark><br>หากนิสิตประสงค์เข้าพักในหอพักฯ<br>ให้นิสิตลีอกอื่นเข้าระบบ แล้วทำการยืนยันสิทธิ์ ผ่านอินเตอร์เน็ต<br>ได้ตั้งแต่วันที่ 28 มิถุนายน 2561 เวลา 08:00 น.<br>ถึงวันที่ 30 มิถุนายน 2561 เวลา 23:59 น.<br><u>ทากไม่ยืนยันสิทธิ์ ภายในระยะเวลาที่กำหนดนี้ ถือว่าสละสิทธิ์</u><br>รายละเอียดวิธียินยัน-รายงานด้วอยู่หอพัก ผ่านระบบอินเตอร์เน็ต                                                                                                    |
|                         | <mark>บิสิตที่ผ่านเกณฑ์คัดเลือก เพื่อเข้าพักในหอพัก</mark><br>หากนิสิตประสงค์เข้าทักในหอพักฯ<br>ให้นิสิตล็อกอินเข้าระบบ แล้วทำการยืนยันสิทธิ์ ผ่านอินเตอร์เน็ต<br>ได้ตั้งแต่วันที่ 28 มิถุนายน 2561 เวลา 08:00 น.<br>ถึงวันที่ 30 มิถุนายน 2561 เวลา 23:59 น.<br><u>ทากไม่ยืนยันสิทธิ์ ภายในระยะเวลาที่กำหนดนี้                                   </u>                                                                                                    |
| กรอก username           | <mark>บิสิตที่ผ่านเกณฑ์คัดเลือก เพื่อเข้าพักในหอพัก</mark><br>หากนิสิตประสงค์เข้าพักในหอพักฯ<br>ให้นิสิตล็อกอินเข้าระบบ แล้วทำการยืนยันสิทธิ์ ผ่านอินเตอร์เน็ต<br>ใต้ตั้งแต่วันที่ 28 มิถุนายน 2561 เวลา 08:00 น.<br>ถึงวันที่ 30 มิถุนายน 2561 เวลา 23:59 น.<br><u>ทากไม่ยืนยันสิทธิ์ ภายในระยะเวลาที่กำหนดนี้ ถือว่าสละสิทธิ์</u><br>รายละเอียดวิธียินยัน-รายงานด้วอยู่หอพัก ผ่านระบบอินเตอร์เน็ต<br>รายละเอียดวิธียินยัน-รายงานด้วอยู่หอพัก ผ่านระบบอินเตอร์เน็ต<br>รายละเอียดวิธียินยัน-รายงานด้วอยู่หอพัก ผ่านระบบอินเตอร์เน็ต<br>มีม Password<br>ผู้สมัครล็อกอินเข้าจะบบ(กรณียืนในสมัครผานเง็บแต้ว)<br>User Namg: |
| กรอก username           | <mark>บิสิตที่ผ่านเกณฑ์คัดเลือก เพื่อเข้าพักในหอพัก</mark><br>หากนิสิตประสงค์เข้าพักในหอพักฯ<br>ให้นิสิตลีอกอินเข้าระบบ แล้วทำการยืนยันสิทธิ์ ผ่านอินเตอร์เน็ต<br>ใต้ตั้งแต่วันที่ 28 มิถุนายน 2561 เวลา 08:00 น.<br>ถึงวันที่ 30 มิถุนายน 2561 เวลา 23:59 น.<br><u>หากไม่ยืนยันสิทธิ์ ภายในระยะเวลาที่กำหนดนี้ ถือว่าสละสิทธิ์</u><br>รายละเอียดวิธียินยัน-รายงานด้วอยู่หอพัก ผ่านระบบอินเตอร์เน็ต<br><u>ดิม Password</u><br><u>ผู้สมัตรลีอกอินเข้าระบน(กรณียินในสมัตรผ่านเว็บแต่ว)</u><br>User Name:                                                                                                    |

3. หากไม่อยู่ในช่วงเวลาให้ยืนยันสิทธิ์จะขึ้นหน้าต่างดังรูป

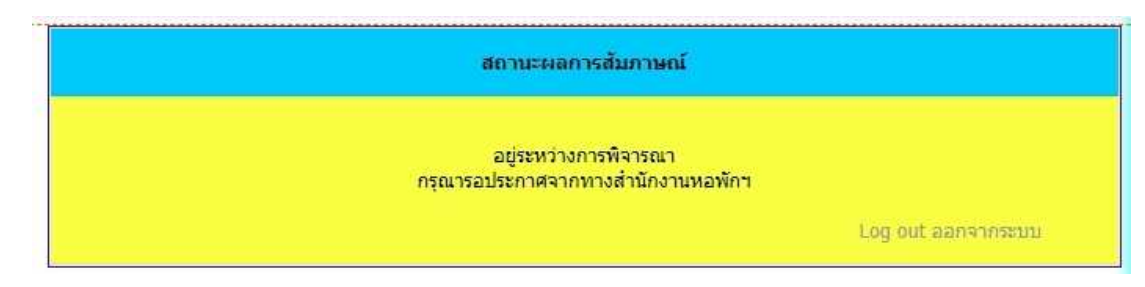

4. หากอยู่ในช่วงเวลาจะขึ้นดังรูป

| สถานะผลการสัมภาษณ์-ยืนยันสิทธิ์                                                                           |  |
|----------------------------------------------------------------------------------------------------|--|
| ขอแสดงความยินดี กับ<br>นิสิตผ่านเกณฑ์การศัดเลือกเข้าพักในหอพักนิสิต จุฬาลงกรณ์มหาวิทยาลัย                 |  |
| <mark>นิสิต ยังไม่ได้ได้ยืนยันการเข้าพัก</mark><br>หากนิสิตยังประสงค์จะพักในหอฟัก กรุณายืนยันสิทธิ์       |  |
| >>ยืนยันสิทธิ์<<                                                                                          |  |
| ** หากนิสิตยืนยัน หมายถึงนิสิตมีภาระยุกพันที่ต้องช่าระค่าหอพัก ตามระเบียบที่จุฬาลงกรณ์มหาวิทยาลัยกำหนด ** |  |
| Log out ออกจากระบบ                                                                                        |  |
| Log out ออกจากระบบ                                                                                        |  |

5. ให้คลิกเลือกที่ยืนยันสิทธิ์ดังรูป

| สถานะผลการส้มภาษณ์-ยืนยันสิทธิ์                                                                           |  |
|----------------------------------------------------------------------------------------------------|--|
| ขอแสดงความยินดี กับ<br>นิสิตผ่านเกณฑ์การศัดเลือกเข้าพักในหอพักนีสัต จุฬาลงกรณ์มหาวิทยาลัย                 |  |
| นิสิต ยังไม่ได้ได้ยืนยันการเข้าพัก<br>หากนิสิตยังประสงค์จะพักในหอทัก กรุณายืนยันสิทธิ์                    |  |
| >>ยืนยันสิทธิ์<< ┥ — คลิกเลือก                                                                            |  |
| ** หากนิสิตยินยัน หมายถึงนิสิตมีภาระยุกพันที่ต่องช่าระค่าหอพัก ตามระเบียบที่จุฬาลงกรณ์มหาวิทยาลัยกำหนด ** |  |
| Log out ออกจากระบบ                                                                                        |  |

6. จะพบหน้าต่างดังรูป ให้ทำตามขั้นตอนดังรูป

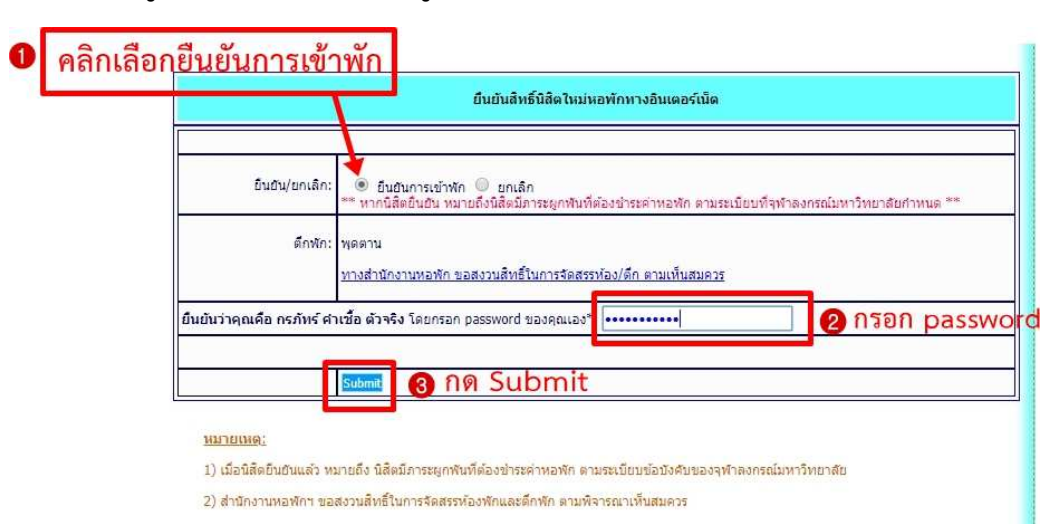

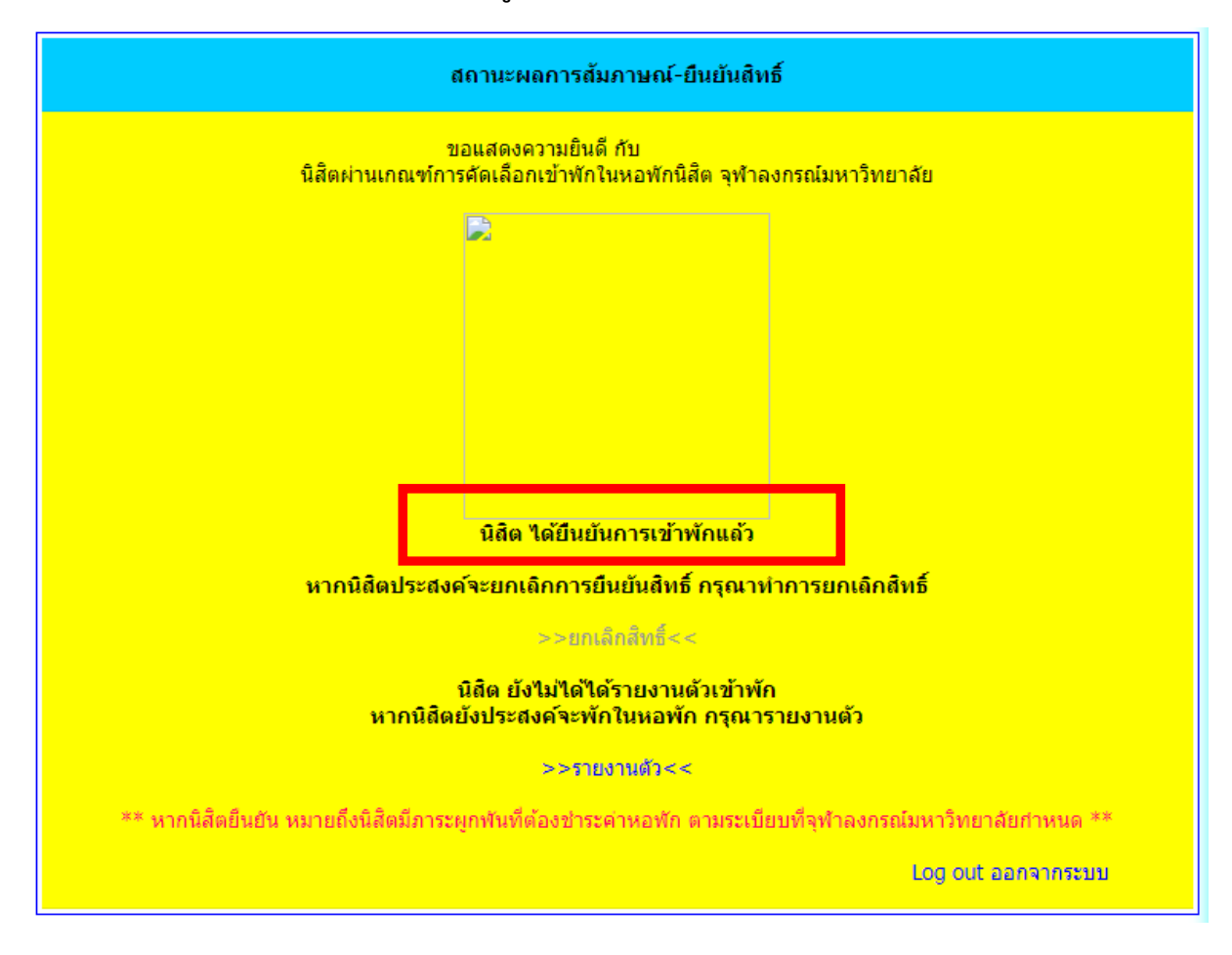

7. หลังจากกด Submit จะพบหน้าต่างดังรูป >>นิสิต ได้ยืนยันการเข้าพักแล้ว<<

# <u>\*\*ทั้งนี้ ให้นิสิตดำเนินการถึงขั้นตอนข้อ 7 เท่านั้น</u> ถือเป็นอันเสร็จสิ้นขั้นตอนการยืนยันสิทธิ์\*\*

#### สำหรับขั้นตอนอื่นๆที่นิสิตจะต้องปฏิบัติหลังจากนี้ หอพักจะประกาศให้ทราบต่อไป

 การรายงานตัวหอพัก (บันทึกข้อมูลรหัสประจำตัวนิสิตและแนบไฟล์รูปภาพชุดนิสิต) : ช่วงกลางเดือน กรกฎาคม 2563 (หรือเมื่อมหาวิทยาลัยมีประกาศแจ้งเลขประจำตัวนิสิต) รายละเอียดจะประกาศให้ทราบต่อไป

การเลือกห้องพัก-เตียงพัก (สำหรับนิสิตตึกชวนชม จำปี และพุดตานเท่านั้น) : ช่วงปลายเดือนกรกฎาคม
2563 รายละเอียดจะประกาศให้ทราบต่อไป

- การชำระเงินค่าหอพัก : ช่วงปลายเดือนกรกฎาคม 2563 รายละเอียดจะประกาศให้ทราบต่อไป
- การมอบตัวเข้าพักในหอพัก : ช่วงต้นเดือนสิงหาคม 2563 ก่อนเปิดภาคการศึกษา จะประกาศให้ทราบต่อไป

ตัวอย่างไฟล์รูปนิสิตที่ถูกต้องสำหรับใช้รายงานตัว

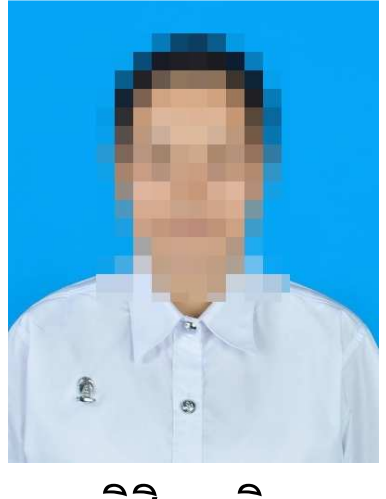

นิสิตหญิง

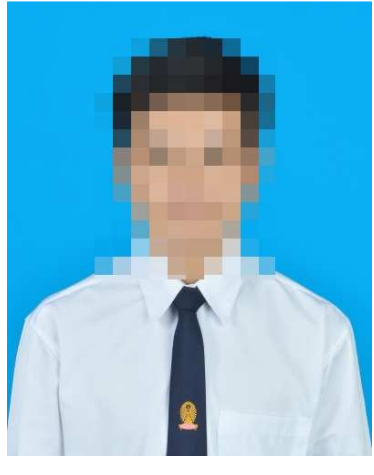

นิสิตชาย

### <u>ใช้พื้นหลังสีฟ้าหรือสีขาวเท่านั้น</u> วนภาพ W/H – 3/4 ( ประมาณ 100px )

### อัตราส่วนภาพ W:H = 3:4 ( ประมาณ 100px : 130px ) ขนาดไม่เกิน 500 KB